Création de compte → https://accounts.google.com/SignUp?hl=fr

## **GOOGLE / APP INVENTOR**

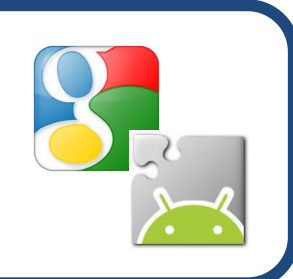

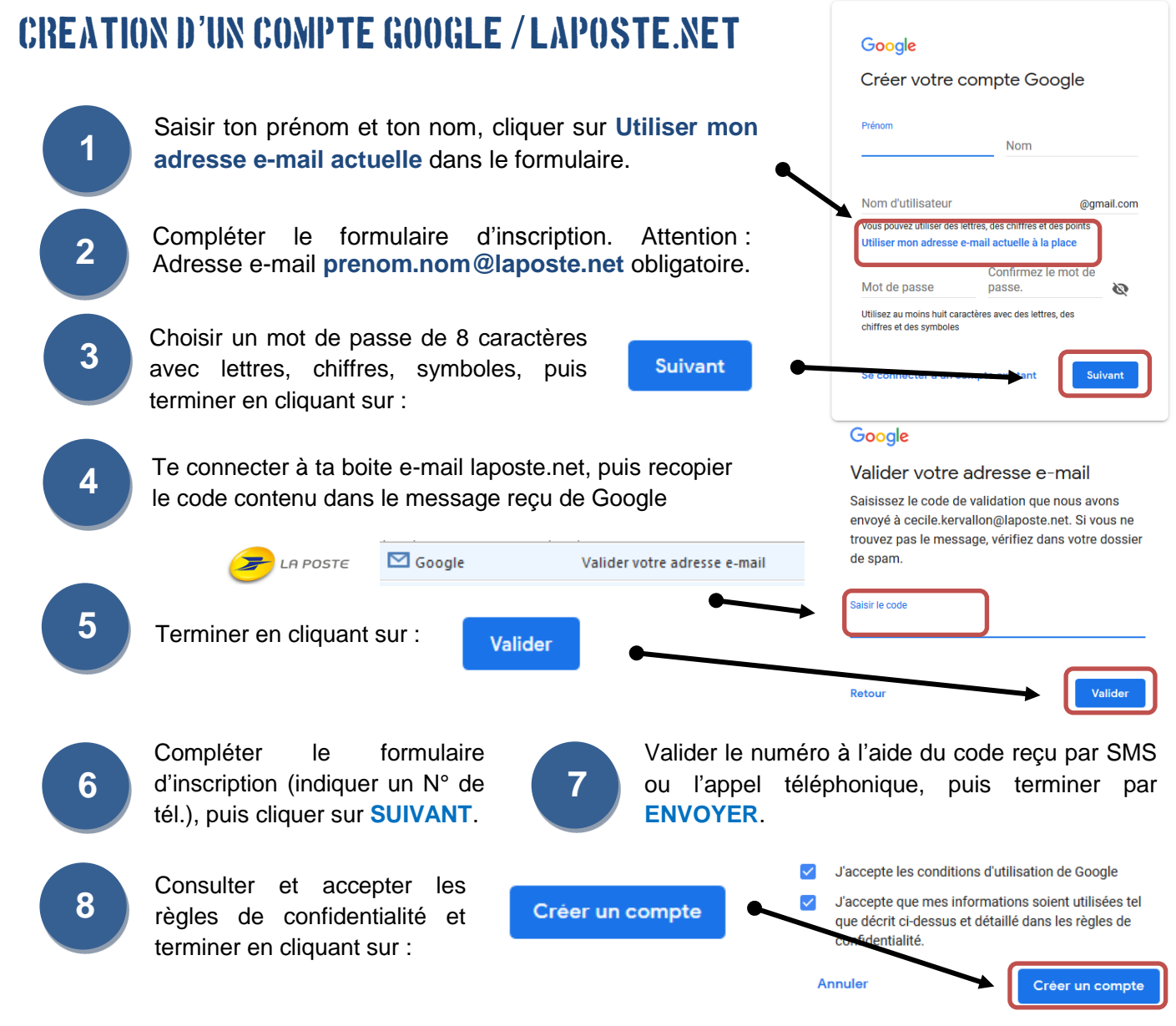

## SE CONNECTER A APP INVENTOR VIA SON COMPTE GOOGLE / LAPOSTE.NET

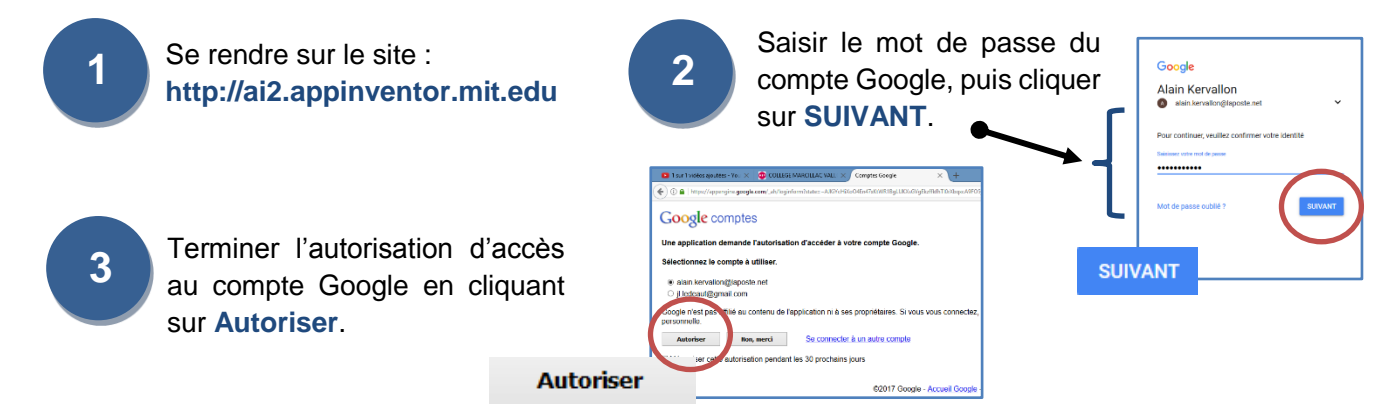